# Consejos para accesar a una visita virtual como paciente de Allina usando Microsoft Teams

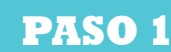

Busque el correo de Allina Patient Family Visits en su correo electrónico. El asunto es 'Allina Family Visit for XX' (las XX son las iniciales del paciente).

#### Microsoft Power Apps and Po... 8:35AM Te: Jessie Stacey > Allina Family Visit for Mh

Pound in Omeli Al Mail Malbox

 You've been invited to visit Mh at Alina virtually.

 The visit is scheduled for Wednesday, June 10, 2020 8:38 AM.

 Please click the link below when it is time to join.

 Join Visit

 If you want to unsubscribe from these emails,

please use this form.

# PASO 3

Es posible que vea un mensaje de error. Si es así, haga clic en 'OK' paraborr<u>alo.</u>

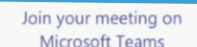

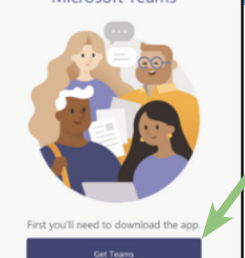

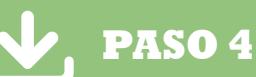

Haga clic en el enlace 'Join Visit'

a la mitad del correo electrónico.

Una vez que borre el mensaje de error, haga clic en 'Get Teams' si no tiene Microsoft Teams en su dispositivo.

**PASO 2** 

# 5

## PASO 5

10:49 1

( Today

474

Chat or

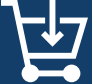

Esto lo llevará a la App Store que usa su dispositivo para descargar nuevas aplicaciones. Haga clic en 'conseguir' o 'instalar' para descargar Microsoft Teams.

licrosoft Teams

... LTE 💻

4+

One place for

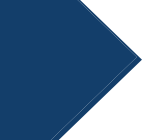

Es probable que tenga que poner la contraseña de su dispositivo para dextvweinstvlaruna nueva aplicación, La descarga ptzé tardar unos segundos o unos minutos dependiendo del ancho de banda de su red.

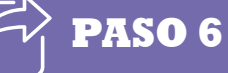

Una vez que descargue Microsoft Teams, haga clic en 'Abrir' para abrirlo en su dispositivo.

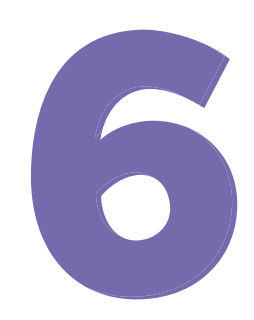

# continuación...

# PASO 7

Esto lo llevará a la reunión de Microsoft Teams, Haga clic en 'Participar com invitado' para unirse a la cita virtual.

Т

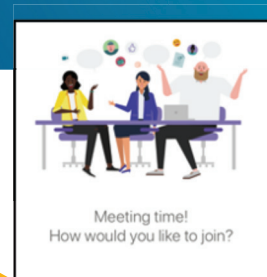

Sign in and join

No hay necesidad de acceder o crear una cuenta de Microsoft Teams.

#### Es posible que tengo que dar permiso para acceder a la cámara de su dispositivo.

# PASO 8

Asegúrese de hacer clic en 'OK' para que Teams pueda acceder al micrófono de su dispositivo. Esto permite que lo puedan escuchar en la reunión. 8

### PASO 9

4

Introduzca su nombre como quiere ser identificado en la reunión con el paciente, ej. 'Mamá', en el cuadro Nombre y luego haga clic en 'Únese a la reunión' abajo.

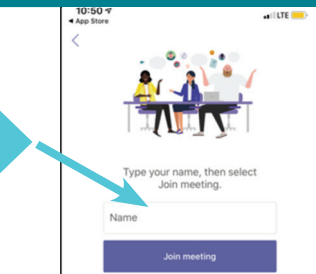

<u>.</u>

## **PASO 10**

i Felicitaciones! iYa eüó a la reunión! Si no ve a su ser querido de inmediato, no se preocupe. Se unirá dentro de poco.

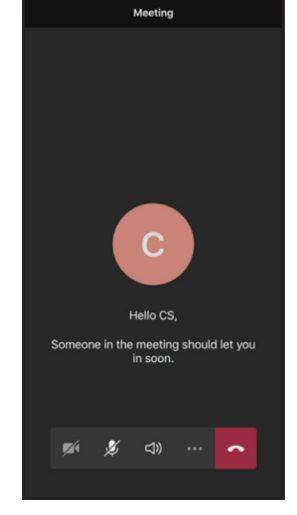

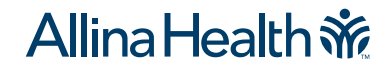